## PROXYBEÁLLÍTÁS E-FORRÁSAINK TÁVOLI ELÉRÉSÉHEZ

#### **OPERA**

## BÖNGÉSZŐBEN (v.60)

Nyissuk meg az Opera menüjét, görgessünk le, majd kattintsunk a 'Ugrás a böngésző beállításaira' menüpontra!

| an oyuramo                  |                         |   |                                                                                      | - 0 /      |
|-----------------------------|-------------------------|---|--------------------------------------------------------------------------------------|------------|
| C BB   Q, Keresett kifejezé | s vagy webcim megadilsa |   |                                                                                      |            |
|                             |                         |   |                                                                                      | $\sim$     |
|                             | G Keresés az interneten | Q | Megjelenés                                                                           |            |
|                             |                         |   | Nagyobb csempék használata                                                           |            |
|                             |                         |   | Könyvjelzősáv megjelenítése                                                          |            |
|                             | + Webhely hozzaadasa    |   | Gyorshívó javaslatok megjelenítése                                                   |            |
|                             |                         |   | Hirek megjelenítése                                                                  | C          |
|                             |                         |   | Oldalsáv megjelenítése                                                               |            |
|                             |                         |   | Funkciók                                                                             |            |
|                             |                         |   | Reklámok blokkolása                                                                  |            |
|                             |                         |   | Crypto Wallet                                                                        |            |
|                             |                         |   | Saját Flow                                                                           |            |
|                             |                         |   | Letöltések                                                                           |            |
|                             |                         |   | Letoltési hely:                                                                      |            |
|                             |                         |   | C.\Users\ihernek\Downloads                                                           | lódosítás  |
|                             |                         |   | Böngészési adatok törlése                                                            |            |
|                             |                         |   | Böngészési adatok törlése Tovább                                                     | i          |
|                             |                         |   | információk                                                                          |            |
|                             |                         |   | Jelszavak és könyvjelzők importálá                                                   | isa        |
|                             |                         |   | Másolja ki a jelszavakat, előzményeket, sütiket o<br>oldalait egy másik bőngészőből. | és kedvenc |
|                             |                         |   | Könyvjelzők és beállítások importálása.                                              |            |
|                             |                         |   |                                                                                      |            |

Görgessünk le az oldal aljára és nyissuk le a 'Speciális' beállításokat!

| C 88 O settings   Beállítások  |                                                                                                 | © ⊂ Keresési beállítások Q |
|--------------------------------|-------------------------------------------------------------------------------------------------|----------------------------|
| Alap                           | Szinkronizalja böngelszési adutalt Opera filólýjával. <u>További információ</u> Bejelentiszes   |                            |
| ✓ Speciális                    | Könynjelzök és beállítások importálása                                                          |                            |
| Opera értékelése<br>Opera Súgó | Keresómotor                                                                                     |                            |
|                                | Állitsa be, hogy melyik keresőmotort használja, amikor az egyesített kereső- és Google Search 👻 |                            |
|                                | Keresőmotorok beállítása                                                                        |                            |
|                                | Alapértelmezett böngésző                                                                        |                            |
|                                | Az Opera az alapértelmezett bőngésző                                                            |                            |
|                                | Induláskor                                                                                      |                            |
|                                | O Újrakezdés a kezdőlappal                                                                      |                            |
|                                | Lapok visszaállítása az előző munkamenetből                                                     |                            |
|                                | Először a kezdőlap megjelenítése                                                                |                            |
|                                | O Adott oldal vagy oldalikészlet megnyitása                                                     |                            |
|                                | Kérdezzen rá, ha az Opera böngészót URL-t megadó parancsikon indította el                       |                            |
|                                | Kivételek kezelése                                                                              |                            |
|                                | Specialis *                                                                                     |                            |

Görgessünk le a '**Rendszer**' beállításokig és kattintsunk a '**Proxybeállítások megnyitása**' lehetőségre!

| O Beállítások                        |                                                              | Keresési beállítások Q |
|--------------------------------------|--------------------------------------------------------------|------------------------|
| Alap                                 | Note v                                                       |                        |
| * Speciális                          | Helyesírás-ellenőrzés                                        |                        |
| Adatvédelem és biztonság<br>Funkciók | Letöltesek                                                   |                        |
| Röngésző                             | Tartózkodási Nely<br>Clúšersúhernek (Downloads               |                        |
| Opera értékelése<br>Opera 5úgó       | A letöltés előtt kérdezze meg. hová mentse az adott fájlokat |                        |
|                                      | Rendszer                                                     |                        |
|                                      | Hardveres gyorsītās engedélyezése, amikor lehetséges         |                        |
|                                      | Proxybeállítások megnyítása 120 kóbi információ              |                        |
|                                      | Parancsikonok                                                |                        |
|                                      | Egérmozdulatok engedélyezése <u>További információ</u>       |                        |
|                                      | Specialis egérmozdulatok engedélyezése További információ    |                        |
|                                      | Haladó billentyúparancsok engedélyezése További információ   |                        |
|                                      | Parancsikonok beälitäsa +                                    |                        |
|                                      | A beállítások visszaállítása                                 |                        |
|                                      | Beallitások visszaállítása alapértelmezettre                 |                        |

Ez megnyitja operációs rendszerünk 'Internet – tulajdonságok' beállításait. Kattintsunk a 'Helyi hálózati beállítások' gombra, majd pipáljuk be, hogy engedélyezzük a 'Proxykiszolgálót'!

A 'Cím' sorba írjuk be: proxy.bibl.u-szeged.hu A 'Port' szám: 3128

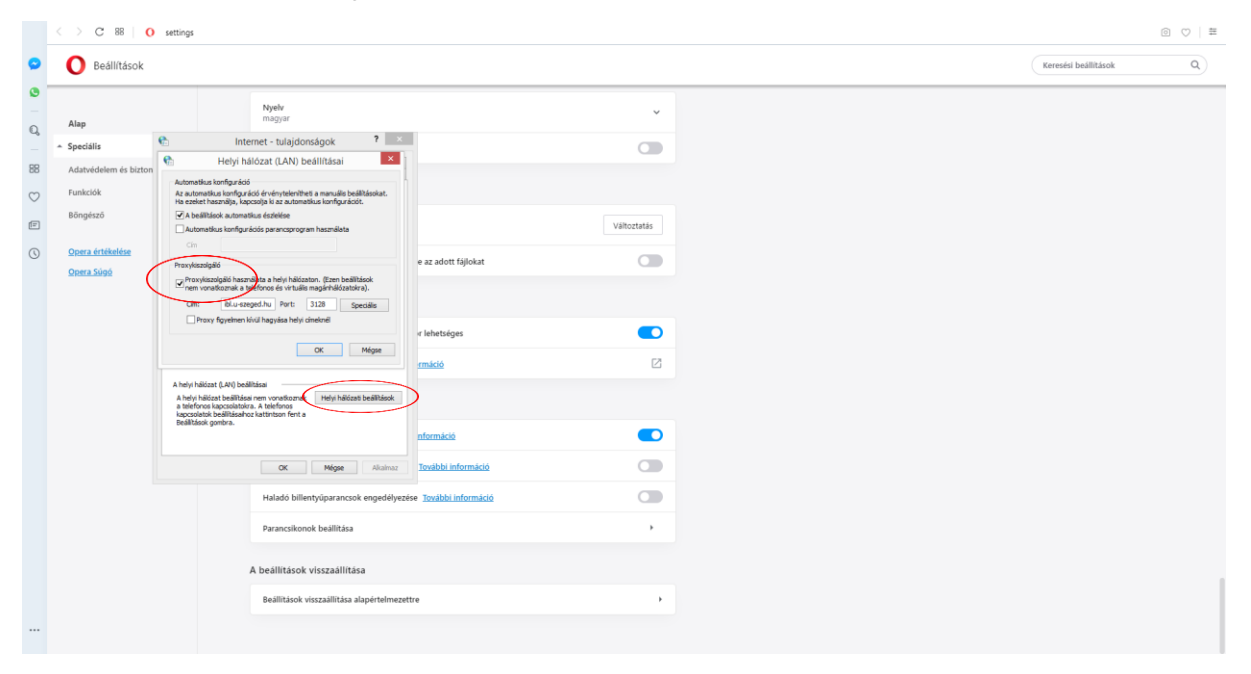

Kattintsunk az 'OK' gombra mindkét ablakban, ezzel mentjük a beállításokat.

| Nyissuk   | meg     | а    | könyvtár     | weboldalát: |  |
|-----------|---------|------|--------------|-------------|--|
| www.ek.s  | szte.hu |      |              |             |  |
| Egy felug | ró abla | knal | k kell megje | lennie.     |  |

| A(z) http://proxy.<br>és jelszót kér. | bibl.u-szeged.hu:3128 proxy felhasználónevet |
|---------------------------------------|----------------------------------------------|
| A webhellyel vald                     | o kapcsolata nem privát                      |
| Felhasználónév:                       | 123456789                                    |
| Jelszó:                               |                                              |

Adjuk meg *felhasználónevünket* és *jelszavunkat*! A felhasználónév diákigazolványunk kártyaszáma vagy olvasójegyünk száma.

| DIAKIGAZOLVANY<br>STUDENT IDENTITY CARD                  | HUN          | KÅRTYASZÅM<br>Lard ND. | 123456789    |
|----------------------------------------------------------|--------------|------------------------|--------------|
| CSALADI ÉS UTÓNEY<br>SZRIMIE ANE CMEN AME                |              |                        |              |
| SZÜLETÉSI IDŐ ÉS HELY 1994<br>GATI AND FLAD OF BRTH SZEG | 09.04.<br>ED |                        |              |
| MUNKAREND<br>TRAINING METHOD                             |              |                        |              |
| AZONOSÍTÓ SZÁM                                           |              |                        |              |
| ALÁIRÁS                                                  | 12           | - 12                   | MACYARORS7ÁC |

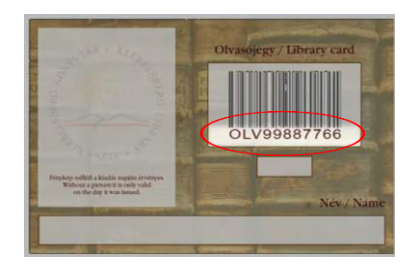

A jelszó alapértelmezetten születési dátumunk a következő formában: NN-HHH-ÉÉ a hónap angol formájában. Fontos, hogy pontosan ebben a formában írjuk be, figyeljünk a nagybetűkre és a kötőjelekre is!

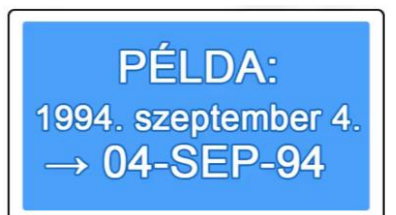

Az online katalógushoz használatos jelszavunk megegyezik ezzel, ezért ha ott korábban cseréltük, itt is a megváltoztatott egyéni jelszót kell beírnunk.

Adatbázisunkat 24 óránként frissítjük, ezért a beiratkozást vagy a bármilyen okból történő kártyacserét követően azonnal nem lesz elérhető a szolgáltatás.

Böngészőnk most már készen áll a könyvtár e-forrásainak távoli elérésére. A későbbiekben, ha ki szeretnénk kapcsolni a proxyt, nyissuk meg ismét a beállításokat majd válasszuk ki a '**Nincs proxy'** lehetőséget. **A proxybeállítás során felmerülő kérdéseket az <u>e-helpre</u> várjuk.** 

#### Fontos!

Jelenleg egyedül a Mozilla Firefox rendelkezik saját proxybeállításokkal, a többi elérhető böngésző (Chrome, Opera, Edge, stb.) ilyenkor a gép általános internetbeállításait módosítja, és minden telepített böngészőt átállít.

# Javasoljuk, hogy a könyvtári források eléréséhez Firefoxban állítsák be a proxyt, és egy párhuzamosan futtatott másik böngészőben használjanak más publikus oldalakat.

Egyetlen telepített böngésző használatára a megoldás a proxybeállítások ki- és bekapcsolása annak megfelelően, hogy mely tartalmakat szeretné éppen megtekinteni.

Eredményes böngészést kívánunk!